## 南京农业大学 2017 级研究生新生迎新系统操作指南

为更好服务研究生新生(含硕士研究生和博士研究生)入学报到,简化现场报到工作环节和流程,提高现场报到工作效率,特启用研究生新生迎新系统服务功能。现 将相关操作指南说明如下。

## 一、暑期新生在线操作环节

新生可选择在电脑端登录我校迎新网站(http://yx.njau.edu.cn )或在手机端下载 "**今日校园**" APP(由金智教育开发)。需要说明的是,之前的"i 南农"手机 APP 全 新改版为"今日校园"了,请大家重新下载新版使用。

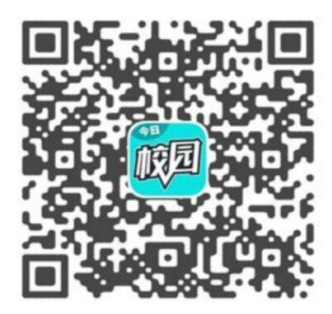

扫描二维码即可下载『今日校园』

登录账号是考生号(10307开头的准考证号), 密码是身份证后六位。

下面以手机端为例进行操作说明:

1.下载安装"今日校园"APP 后,打开 APP,点击"登录",选择"南京农业大学",然后输入登录账号和密码。

2.在底部菜单栏选择"服务",然后选择"移动迎新",进入以下操作界面。

| 我的二维码                                   | 2 >    |
|-----------------------------------------|--------|
| <b>〕</b> 新闻公告                           | >      |
| ◎ 家庭经济情况调查                              | $\sim$ |
| 请在电脑访问yx.njau.edu.cn,点击在线报到后,<br>家庭问卷填写 | ,进行    |
| ✓ 信息采集                                  | >      |
| ✓ 绿色通道                                  | >      |
| 到站结伴服务                                  | >      |

3.填写家庭经济情况调查、信息采集等个人信息。

需要说明的是,"家庭经济情况调查"(必须在电脑端迎新网站登录填写)和 "信息采集"是新生**必须**完成的操作环节。"绿色通道"和"到站结伴服务功能"请 大家根据需要自行办理使用。绿色通道的相关办理说明请大家查阅收到的录取通知书 中的办理说明或者到研工部网站查看通知公告。

在线操作环节办理时间是在新生开学现场报到之前,时间充裕。7月初系统刚启用 期间,访问人数较多,会有拥挤和系统崩溃现象,请大家不要着急,换个时间段登录 办理即可。

## 二、开学现场报到操作环节

新生在提前完成在线操作环节之后,开学现场报到期间,请大家打开手机 APP 今日校园,进入到"移动迎新"界面,选择"我的二维码",所在学院负责迎新报到的老师会扫描新生二维码,快速完成个人报到信息采集,进入其他现场报到环节。

| 我的二维码                                  | 32 | >      |
|----------------------------------------|----|--------|
| 新闻公告                                   |    | >      |
| ◎ 家庭经济情况调查                             |    | $\sim$ |
| 请在电脑访问yx.njau.edu.cn,点击在线报到启<br>家庭问卷填写 | i, | 进行     |
| ✓ 信息采集                                 |    | >      |
| ☑ 绿色通道                                 |    | >      |
| 到站结伴服务                                 |    | >      |

所有 2017 级研究生新生现场报到都将采用扫描二维码的方式进行现场报到信息采集,所以请大家务必提前完成相关信息录入。方便大家现场报到流程快速进行。

南京农业大学研究生院(部)

2017年7月1日